# Get

# All you need to know to get going.

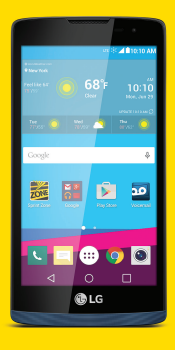

LG Tribute DUO

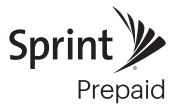

# Welcome!

Thanks for choosing Sprint. This booklet introduces you to the basics of getting started with Sprint Prepaid and your LG Tribute DUO™.

For ongoing support and resources, visit **sprint.com/prepaidsupport**. There, you'll find guides, tutorials, and more to help you get the most out of your phone.

Note: Available applications and services are subject to change at any time.

# **Using This Guide**

This Get Started guide is designed to help you set up and use your new LG Tribute DUO. It's divided into four sections to help you find the information you need quickly and easily.

- Get Ready page 5 Find out what you need to do before you use your phone the first time, including charging the battery and activating Sprint Prepaid service on your phone.
- Android<sup>™</sup> Basics page 10 Learn some basics about how to move around on your phone, use the home screen, and enter text. If you're familiar with Android phones, you can probably skip these pages (although a refresher course never hurt anyone).
- Use Your Phone page 13 Take advantage of your phone's features and Sprint services, from the basics (making calls) to the more advanced (using Google Play<sup>™</sup>, Wi-Fi®, and more).
  - Tools & Resources page 25 Find useful tips for your phone and discover resources and other helpful Sprint information. For additional information including the full User Guide, videos, tutorials, and community forums, visit sprint.com/prepaidsupport.

# **Your LG Tribute DUO**

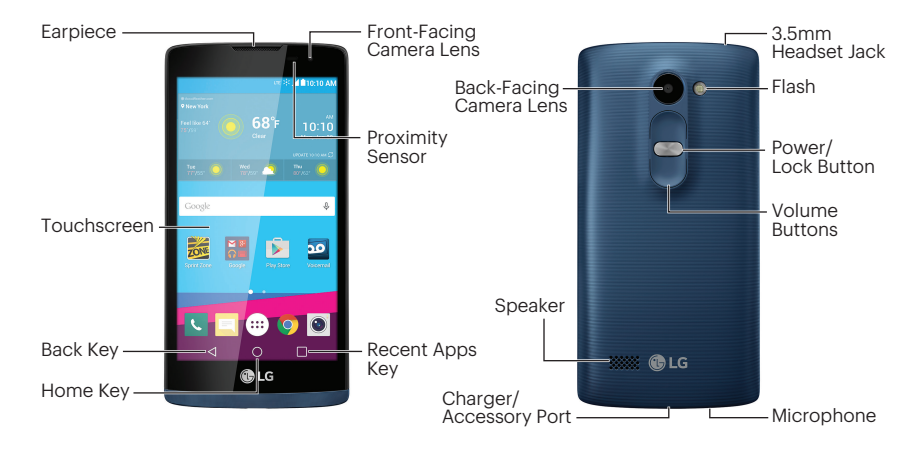

# **Get Your Phone Ready**

#### **Charge the Battery**

- 1. Insert the charger into the Charger/ Accessory Port.
- 2. Plug the charging head into a standard AC power outlet.

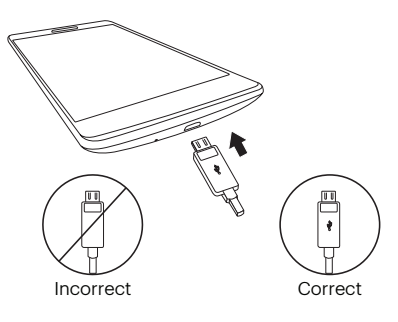

#### **Register Your Phone on Sprint Prepaid**

- 1. From your computer's browser, visit <u>sprint.com/prepaidactivate</u>.
- 2. Choose an activation option and click Next, and then enter your ZIP code and click Next.
- **3.** When prompted, enter the serial number (MEID) printed on the label on your phone's packaging.
- **4.** Follow the instructions to select a plan and payment method.
  - If you're swapping phones or bringing your number over from a different carrier, follow the prompts to sign in or provide additional information.

# **Get Your Phone Ready**

#### **Activate Your Phone**

- 1. Press and hold the **Power/Lock Button** to turn on your new phone.
- Your phone is designed to activate automatically. When you turn the phone on for the first time, you should see a Hands Free Activation screen, which may be followed by a PRL Update screen and a Firmware Update screen. Follow the onscreen instructions to continue.

If your phone is still not activated, visit <u>sprint.com/prepaidsupport</u> for assistance. If you do not have access to the Internet, call Sprint Customer Service at **1-855-639-4644** from another phone.

# Get Ready

# **Get Your Phone Ready**

#### TalkBack

TalkBack is an Accessibility Service that helps blind and vision-impaired users interact with their devices more easily. To bypass this feature, tap **Next**.

Note: When TalkBack is turned on, the touchscreen settings require the user to first tap an item they wish to select, and then double tap the item again in order to access the feature.

#### To disable TalkBack:

Tap ○ > (...) > Settings ...
 Tap Accessibility > Vision > TalkBack.
 Tap the \_\_\_\_\_ toggle switch.

# **Get Your Phone Ready**

#### **Complete the Setup Screens**

1. Select a language and tap Next to begin.

**2.** Follow the prompts on the next few screens to get your phone set up.

#### **Connections Optimizer**

Following phone activation, you may see a Connections Optimizer notice. Read the notice and tap **I Agree** to allow your phone to connect automatically to the best available data network, including Wi-Fi.

Note: You can turn off Connections Optimizer at any time. Tap () > (#) > Settings > More > Mobile networks > Connections optimizer.

# **Phone Basics**

# Turn the Phone On

• Press and hold the **Power/Lock Button** (\_\_\_\_\_\_\_) to turn your phone on.

# Turn the Screen On and Off

- To quickly turn the display screen off, press the **Power/Lock Button** .
- To turn the screen on and display the unlock screen, press the **Power/Lock Button**.

# **Unlock the Screen**

• Swipe any part of the screen to unlock it.

# Turn the Phone Off

Press and hold the Power/Lock Button and then tap Power off > OK to turn the phone off.

# Navigation Keys

Just below the touchscreen, you'll find a row of three static keys that let you perform specific functions.

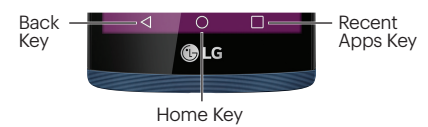

- Back Key (<) Tap to return to the previous screen view.
- Home Key (()) Tap to return to the Home screen. Touch and hold to access the Google Now shortcut.
- Recent Apps Key (
  ) Tap to view recently-used apps. Touch and hold to access options for the current screen.

# **Your Home Screen**

#### Home Screen

Your phone's Home screen extends horizontally to up to five total screens.

- $\bullet$  Tap  $\bigcirc$  to display the Home screen.
- To view extended screens, flick the screen left or right.

# **Customize Your Screens**

- **1.** Tap () > (;;;).
- 2. At the top of the screen, tap Apps or Widgets.
- **3.** Touch and hold the desired shortcut and drag to your screen.
- 4. Release your finger.

#### Status Bar

The Status Bar at the top of the Home screen lets you quickly see both your phone status (connections, signal strength, battery, GPS) and any current notifications.

# **Notifications Panel**

When you see a notification icon on the left side of the Status Bar, drag the Status Bar down to display the Notifications Panel.

- Tap a notification to open the related application, such as messaging, call list, or event.
- To close the panel, drag the bottom bar up.

# **Applications**

# **Open Applications**

- If an application is on one of your screens, just tap it to open it.
- If an application is not available from your Home screen, tap (iii) to display the applications list, and then tap the application from the alphabetical list.

# Favorite Apps Tray

At the bottom of every Home screen you'll find the Favorite Apps Tray: another quick way to access your apps.

- To open an app, just tap it.
- To drag an app in or out of the Favorite Apps tray or anywhere else on a Home screen, tap and hold it, then move it with your finger into position.

# Typing

# Your QWERTY Keyboards

Your LG Tribute Duo offers two onscreen keyboards: LG Keyboard (default) and Google Keyboard. Select a field that requires text or numbers to display a keyboard.

Note: To switch between keyboards, drag the Status Bar down and tap Change keyboard.

# LG Keyboard Tips

- Tap 🔤 or 🔤 to change entry type.
- Suggested words will appear above the keyboard as you type. Tap a word to enter it and move on to the next word.

# **Keyboard Settings**

You can customize your onscreen keyboard settings to suit your needs:

• Tap () > ( ⇒) > Settings ( > Language & input and then tap the Settings icon ( ) next to an input method.

# **Google Voice Typing**

Use your voice to enter text instead of typing.

- **1.** From any screen where you can enter text, tap the input field to reveal the keyboard.
- 2. Drag the Status Bar down and tap Change keyboard.
- 3. Tap Google voice typing and speak clearly.

# Calls

# Make a Phone Call

- Tap > Phone
  - If you have the Smart Contacts app installed, tap () > Smart Phone ().
- 2. Tap the **Dial** tab to display the phone dialpad.
- **3.** Tap the digits of the number you want to call on the dialpad. Tap 💌 to delete one or more digits.
- 4. Tap 🕓 to place the call.

Note: While on a call and holding the phone near your face to speak, the touchscreen automatically deactivates to avoid accidental screen presses. When you move the phone away from your face, the touchscreen automatically reactivates.

# Answer an Incoming Call

Swipe C in any direction.

# **Decline an Incoming Call**

• Swipe 👝 in any direction.

# Decline and Send a Message to the Caller

• Swipe in any direction and then select a message to send.

# Voicemail

# Set Up Your Voicemail

All unanswered calls are automatically transferred to your voicemail, even if your phone is in use or turned off. You should set up your voicemail and personal greeting as soon as your phone is activated:

- Tap > Phone . (Tap the Dial tab, if the screen is not already on the dial screen.)
- **2.** Touch and hold  $1^{\circ\circ}$ .
- **3.** Follow the voice prompts to create your password and record your name and greeting.

Sprint strongly recommends setting a voicemail password.

#### **Retrieve Your Voicemail**

#### From any other phone:

- 1. Dial your wireless phone number.
- **2.** When your voicemail answers, tap  $\bigstar$  .

# Visual Voicemail

Visual Voicemail gives you a quick and easy way to access your voicemail. Now you can find the exact message you are looking for without having to listen to every voicemail first.

#### 1. Tap () > (...) > Voicemail 2.

2. Tap **Personalize now** and follow the system prompts to set up your Visual Voicemail.

# Contacts

# View Contacts

- Tap () > (...) > Contacts (...).
  - If the Smart Contacts app is installed, tap () > (...) > Smart Contacts ().
- 2. Scroll through the list to view your contacts.

# Add a New Contact

**1.** Tap () > (;;;) > **Contacts** (▲) > +.

**Note:** You may be prompted to select an account to sync your new contact with.

- **2.** Add as much or as little information as you want.
  - To add information in a field, tap the field to display the touchscreen keyboard.
  - To assign a number or address type (such as HOME, MOBILE, WORK, etc.), tap the label next to the number or address field.

- To assign a picture, tap the icon next to the name. Tap **Take photo** or **Select** from Gallery.
- 3. Tap SAVE when you're finished.

**Note:** If you have contacts associated with your Gmail account, they are automatically synced with your phone.

# Edit Contacts

- 1. Tap () > > Contacts .
- 2. Tap a contact to open it, and then tap 🔼
  - Tap a field to add or edit information.
- 3. Tap SAVE when you're finished.

Note: To delete a contact, tap :> Delete > YES.

# Messages

# Send a Message

- 1. Tap () > > Messaging 📃 > 🕂.
- 2. Enter a phone number or email address in the "To" field.
- **3.** Tap the "Enter message" field and type your message.
  - $\bullet$  To insert pictures or other files, tap  ${\ensuremath{ @ } \ensuremath{ . \ } \ensuremath{ . \ } \ensure$
- 4. When you are finished, tap Send.

**Note:** For information on taking pictures and recording videos with your phone, see "Camera & Video" on page 22.

# Access Your Messages

- Tap () > ()) > Messaging []. Tap a message to open and read it.
  - -or-

 If you have a new message notification, drag the Status Bar down to open the Notifications Panel. Tap a message to open and read it.

# Read and Reply to Messages

- Tap () > (...) > Messaging [\_\_].
  - To open a message, tap it. Tapping a text message or a social networking message opens the message and all its replies.
  - To reply to a text or social networking message, open it and enter your reply in the text box at the bottom.
  - To forward a text message, touch and hold the message to bring up an options menu, tap **Forward**, and select or enter a recipient.

# Email

# Set Up a Gmail<sup>™</sup> Account

You can add a Gmail account at any time.

- Tap > III > Settings > Accounts & sync.
   Tap ADD ACCOUNT > Google.
- **3.** Follow the instructions to set up or sign in to a Gmail account.

Note: Although you need a Gmail Account to use certain features such as Google Play™, you do not have to use Gmail as the default account for your phone.

# Set Up an Email Account

- **2.** Follow the instructions to sign in to your email account.

- Tap MANUAL SETUP to configure your connection settings manually (POP3, IMAP, or Exchange). Follow the on-screen prompts and enter the information specific to your carrier.
- For Microsoft Exchange accounts, contact your server administrator for required sign-in information.

Note: If you're not sure about your account, tap NEXT after entering your email address and password. If your phone can't autoconfigure your account, you'll then be asked to configure it manually.

# Email

# Access Your Email Messages

- 1. Tap () > 📖 > Email 🧕 or Gmail M.
  - If necessary, tap the email account you want to use.
- **2.** From the inbox, tap the message you want to view.

#### Send an Email Message

1. Tap () > :::: > Email ● or Gmail M. 2. Tap 👍 or 💋.

3. Enter an email address in the To field.

- 4. Enter a subject and a message.
  - To add an attachment, tap 🖉 or 🤤 and then select the attachment.
- 5. Tap > or > to send the message.

# Wi-Fi

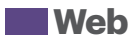

#### **Connect to a Wi-Fi Network**

When you're in range of an available Wi-Fi network, you can use your phone's Wi-Fi feature to access the Internet and other data services.

- 1. Tap () > (;;;) > Settings ☆ > Wi-Fi.
- 2. Tap the ON/OFF switch to turn Wi-Fi ON.
- **3.** Tap **SEARCH** to display a list of available networks.
- Tap a Wi-Fi network to connect. If necessary, enter the security key (password) and tap CONNECT.
  - When you're connected to a Wi-Fi network, you'll see the Wi-Fi icon in the Status Bar.

# Go Online

- Tap () > > **Chrome (○**).
  - To go to a specific website, tap the address bar and enter the Web address.
  - To scroll, slide your finger up or down the page.
  - To access and manage bookmarks, tap > **Bookmarks**.

**Note:** Additional browser options may also be available on your phone.

# Facebook, Twitter & More

You can set up and access all your favorite social media apps on the go.

# Set Up Social Networking Accounts

Before using your social networking accounts, you may need to download them from the Google Play store app.

- Browse or search for the app you want to download, for example Facebook for Android, Twitter, or Instagram.
- **3.** Tap the app and then tap **INSTALL**. Follow the prompts to download and install the app.

#### **Access Your Accounts**

- 1. Tap () > (iii) > Facebook (or Twitter, Instagram, etc.).
- 2. Follow the onscreen instructions to sign into your account, for example, by entering a user name and password.
- **3.** Update your status, post pictures, follow your favorite tweets, and more.

# **Google Play and Google Mobile Services**

Google Play is the place to go to find new apps, games, movies, and more for your phone.

# **Download Apps and Games**

- - The first time you visit the Google Play store app, tap **ACCEPT** to accept the Terms of Service.
- 2. Browse through featured apps and games, or tap at the top of the app to start a search.
- **3.** Tap an item to read a description and reviews.
- **4.** Tap **INSTALL** (for free apps) or the price (for paid apps) and follow the onscreen prompts.

**Note:** You must have a Google Account set up on your phone to purchase and download apps from Google Play.

# Google Mobile<sup>™</sup> Services

- **Gmail** The Google mail service. Your Gmail account lets you access many Google-related services as well as Google Play.
- Hangouts<sup>™</sup> Google's instant messaging service. Tap () > (;;;) > [;;] > Hangouts () to begin using the service.
- Google Maps<sup>™</sup> The Google location program. Tap () > (iii) > Maps 👷 to begin using this service.

# Camera & Video

# Take a Picture

- **1.** Tap () > (...) > **Camera** ●.
- 2. Tap 🖸 to take the picture.

# Record a Video

- **1.** Tap () > (;;;) > **Camera** ●.
- 2. Tap 🖸 to begin recording.
  - To take a picture while recording video, tap **O**.
- 3. Tap 🔵 to stop recording.

# View Pictures and Videos

- 1. Tap () > 🎰 > Gallery 📐.
- **2.** Select a folder to display pictures or videos.
  - Tap a picture or video to display it full size.
  - Tap the screen to view the playback controls.

# **Share Pictures and Videos**

- 1. Tap () > > Gallery 📐.
- 2. Tap an album to display the thumbnails.
- **3.** Touch and hold a thumbnail and then tap **Share**.

-or-

Tap the thumbnail to open it and then tap  $\leq$ .

- 4. Select a share method such as Messaging, Email, Gmail, Bluetooth, Drive, Google+, Hangouts, Photos, or QuickMemo+.
- 5. Follow the onscreen instructions to send your picture or video clip.

# **Bluetooth**®

# Pair and Connect With a Bluetooth Device

- 1. Tap 🔿 > 📖 > Settings 🔯 > Bluetooth.
  - If Bluetooth is OFF, tap the ON/OFF switch to turn it **ON**.
- Select an available device and follow the prompts to pair the devices. You may be required to enter a passcode (often 0000) to complete pairing.
- **3.** Once you're paired, your connection should launch.

#### Share Contacts, Files, or Pictures Using Bluetooth

- Open the application containing the file you want to share. (For example, tap ○ > (iii) > Gallery ▲.)
- 2. Locate the file you want to share.
  - You can send pictures and videos directly from the camera or from Gallery, Calendar events, or Contacts. Not all devices will be able to receive all file types.
- 3. Tap <> Bluetooth.
- 4. Tap the name of the device to which you're sending the file. (If prompted, tap **YES** to turn Bluetooth on.)

# Music

# **Open Your Music Player**

- Tap () > (iii) > Music 17. The Music library screen appears.
  - Music is stored in categories **Songs**, **Albums**, **Artists**, **Genres**, **Playlists**, **Favorites**, and **Folders**.
  - Select a category, and then tap the song or playlist you want to play.

**Note:** You will need to load music onto your phone before you can listen to music. See "Getting Music."

# **Getting Music**

Before you can listen to your music, you need to load songs into your phone.

#### Here's one way to do it:

- 1. Use the supplied USB cable to connect your phone to an available USB port on your computer.
- 2. Copy music files from your computer to the music folder, follow the procedures to safely remove the drive, and then disconnect the phone from the USB cable.

# Tools & Resources

# Settings

Explore ways to customize your phone, set permissions, update your phone, and more in the Settings menu.

For detailed information about settings, please see the User Guide at <u>sprint.com/prepaidsupport</u>.

# Accessing Settings

 Drag the Status Bar down and tap Settings .

-or-

Tap () > 🔅 > Settings 🔯 .

**2.** Select the settings category you want to change.

Categories include:

- Airplane mode
- Wi-Fi
- Bluetooth
- Mobile data
- Call
- Roaming
- Share & connect
- Tethering
- More
- Sound
- Display
- Home screen
- Lock screen
- Storage

- Battery & power saving
- Apps
- Default message app
- Location
- Security
- Accounts & sync
- Language & input
- Backup & reset
- Shortcut key
- Data & time
- Accessibility
- Activate this device
- System updates
- About phone

# **Battery-Saving Tips**

# Manage the Display Brightness

• Tap () > (#) > Settings (2) > Display > Brightness. Use the slider to set the brightness level.

# Set the Screen Timeout

• Tap () > (:::) > Settings (> Display > Screen timeout.

#### Manage Your Phone's Wireless Functions

Disable the Wi-Fi, Bluetooth, and location functions of the phone when you're not using them.

• Tap () > (iii) > Settings of and disable any of these functions that are not in use under WIRELESS NETWORKS or Location.

For more useful tips about battery care and safety, see the User Guide at sprint.com/prepaidsupport.

# Manage Your Account Refill

# Online: sprint.com/prepaidmysprint

- View cash balance and/or payment date
- Check minute usage (if not on an unlimited voice plan)
- Add a credit/debit card to set up AutoPay or make one-time payments
- See or modify your price plan
- Change your Account PIN

# From a Phone

• Sprint Customer Service: Dial **1-855-639-4644** 

# **Refill Your Account**

Visit <u>sprint.com/prepaidrefill</u> to refill your cash balance by making a one-time payment with a credit or debit card.

# **Resources**

#### **Resources For Your Phone**

- This Get Started Guide to get you up and running.
- Online Support For ongoing help over the life of your phone, visit sprint.com/prepaidsupport to find videos, tutorials, troubleshooting tips, and the complete User Guide for your LG Tribute DUO.
- **Community** Visit <u>community.sprint.com</u> to join the discussion about all things Sprint. Here people help each other make the most of their wireless services with tips, forums, blogs, and the latest news.

#### Sprint Zone

Enhance your Sprint experience. The free Sprint Zone application makes it a snap to manage your account, get tips and tricks for your phone, find recommended apps, and more.

 Tap ○ > (iii) > Sprint Zone ≧ to access account services, Sprint news, phone information, suggested applications, troubleshooting, and more.

# Sustainability

At Sprint, environmental responsibility is more than talk. We're continuously working to reduce our carbon footprint and decrease our use of natural resources.

#### So where is my User Guide?

We took the full printed user guide out of the box and put it, along with expanded support resources, online for you. Less paper, more and better information. Just visit <u>sprint.com/prepaidsupport</u> from any computer to access your complete user guide and the rest of our support materials.

#### What else has Sprint been doing?

Plenty. To find out just what we've been up to, visit <u>sprint.com/green</u> for more information.

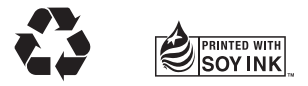

This guide is printed with soy inks and contains 30% recycled paper.

The services described in this guide may require a subscription to a service plan and/or may incur additional charges. Not all services will work on all phones. See <u>sprint.com/prepaidcoverage</u> for more details.

Important Privacy Message. This phone is capable of determining its/your geographical location. To set controls for access and use of your location information by others, tap  $\bigcirc > \textcircled{ > } >$  **Settings** @ > **Location**. Tap the OFF/ON switch so it's in the **ON** position. Select your location options from the list and follow any applicable prompts. These settings for the use of location information can be turned on and off. For some applications and services you select, a phone must be turned on and set to allow collection of location information in order to function.

Please be advised that if you use a third party application, the application may collect your personal information or require Sprint to disclose your customer information, including location information (when applicable), to the application provider or some other third party. Sprint's policies do not apply to these third party applications. Please carefully review the application's terms of use and/or the application provider's policies for more information about how the application will collect, access, use or disclose your information before using a third-party application. Terms of use and other policies usually are available on the application provider's website.

©2015 Sprint. Sprint and the logo are trademarks of Sprint. LG and the LG logo are registered trademarks of LG Electronics, Inc. Tribute DUO is a trademark of LG Electronics, Inc. Gmail, Hangouts, Google Maps, YouTube, Android, Google, Google Mobile Services, and Google Play are trademarks of Google, Inc. Other marks are property of their respective owners. Screen images simulated. Appearance of device may vary.

MBM65242501 (1.0)

(BC)

Impreso en México

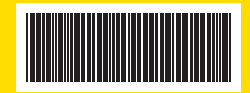

# 

#### Todo lo que tienes que saber para empezar

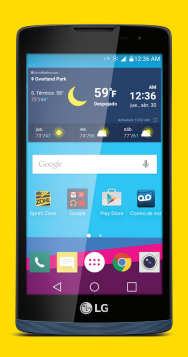

LG Tribute DUO Sprint

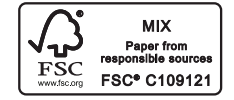

# ¡Bienvenido!

Gracias por elegir Sprint. Este folleto te introduce a lo básico para empezar a usar Sprint Prepaid y tu LG Tribute DUO™.

Para obtener apoyo y recursos, visita **sprint.com/prepaidsupport**<sup>1</sup>. Allí encontrarás guías, tutoriales y más para sacar el máximo provecho a tu teléfono.

Nota: Los servicios y las aplicaciones disponibles están sujetos a cambio.

# Usando esta guía

Esta "guía para comenzar" está diseñada para ayudarte a configurar y continuar usando tu nuevo LG Tribute DUO. Se divide en cuatro secciones para ayudarte a encontrar la información que necesitas rápida y fácilmente.

- Prepárate página 5 Averigua lo que tienes que hacer antes de usar tu teléfono por primera vez, incluyendo cargar la batería y activar el servicio Sprint en tu teléfono.
- Conceptos básicos Android™ página 10 Aprende algunos conceptos básicos sobre cómo desplazarte por tu teléfono, utilizar la pantalla de inicio e ingresar texto. Si estás familiarizado con teléfonos Android, probablemente puedes saltarte estas páginas (aunque un curso para refrescar nunca le ha hecho daño a nadie).
- Usa tu teléfono página 13 Aprovecha las funciones de tu teléfono y los servicios Sprint, desde los conceptos básicos (realizar llamadas) a los más avanzados (usar Google Play™, Wi-Fi® y más).
  - Herramientas y recursos página 25 Encuentra consejos útiles para tu teléfono y descubre recursos y otra información de ayuda Sprint. Para información adicional incluyendo la Guía del Usuario completa, videos, tutorías y foros de la comunidad, visita sprint.com/prepaidsupport'.

# **Tu LG Tribute DUO**

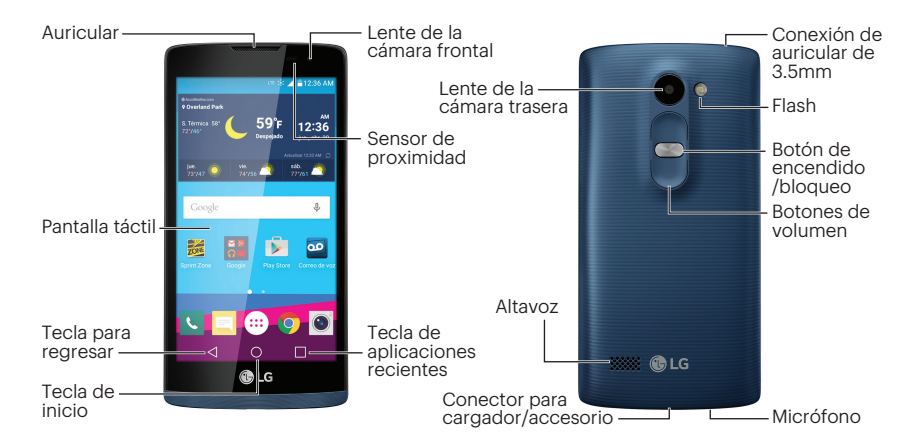

#### Carga la batería

- 1. Inserta el cable USB en el conector para cargador/accesorio.
- 2. Conecta el cordón eléctrico a un enchufe de corriente alterna (AC, en inglés) estándar.

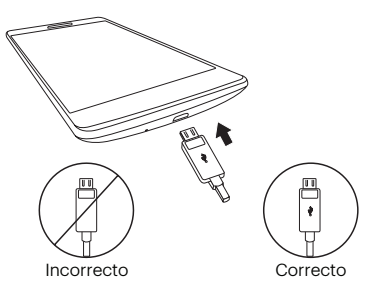

#### Configurar tu teléfono en Sprint Prepaid

- 1. Desde el navegador de tu computadora, visitas <u>sprint.com/prepaidactivate</u><sup>1</sup>.
- Elijas una opción de activación y haz clic en Next (Siguiente), y luego ingresa tu código postal y haz clic en Next (Siguiente).
- Cuando se te pida, ingresa el número serial (MEID) que está impresa en el paquete de tu teléfono.
- **4.** Sigue las instrucciones para seleccionar un plan y método de pago.
  - Si estás cambiando teléfono o transferir un número existente desde una otra compañía, sigue las instrucciones para registrarse o proveer información adicional.

#### Activa tu teléfono

- Presiona y mantén presionado el Botón de encendido/bloqueo para encender tu nuevo teléfono.
- 2. Tu teléfono está diseñado para activarse automáticamente cuando lo enciendas por primera vez. Verás una pantalla que pone Hands Free Activation (activación de manos libres), lo cual puede ser seguido por la pantalla PRL Update (actualización de PRL) y la pantalla Firmware Update (actualización de Firmware). Sigue las instrucciones en la pantalla para continuar.

Si tu teléfono aún no está activado, visita a <u>sprint.com/prepaidsupport</u>. Si no tienes acceso al Internet, llama al Atención al Cliente Sprint (**1-855-639-4644**) desde cualquier otro teléfono.

#### TalkBack

TalkBack es un Servicio de Accesibilidad que ayuda a los usuarios ciegos o con discapacidad de la vista a interactuar con sus equipos más fácilmente. Para evitar esta función, toca **Next** (Siguiente).

Nota: Cuando TalkBack está activado, la configuración de la pantalla táctil requiere que el usuario primero toque el elemento deseado y entonces toque el elemento de nuevo dos veces para poder tener acceso a la función.

#### Para desactivar TalkBack:

- 1. Toca () > (:::) > Ajustes ☆.
- 2. Toca Accesibilidad > Visión > TalkBack.

3. Toca el interruptor .

#### Completa las pantallas de configuración

- Toca Español para cambiar el lenguaje del teléfono a Español. Toca Siguiente para comenzar.
- 2. Sigue las sugerencias en las pantallas siguientes para configurar tu teléfono.

#### Optimizador de conexiones

Después de la activación del teléfono, podrías ver una notificación del Optimizador de Conexiones. Lee la notificación y toca **I Agree** (estoy de acuerdo) para permitir que tu teléfono se conecte automáticamente a la mejor red de datos disponible, incluyendo Wi-Fi.

Nota: Puedes apagar el Optimizador de Conexiones en cualquier momento. Toca () > ∰ > Ajustes (2) > Más > Redes móviles > Optimizador de conexiones.

# Funciones básicas del teléfono

# Enciende el teléfono

 Presiona y mantén presionado el Botón de encendido/bloqueo para encender el teléfono.

#### Enciende y apaga la pantalla

- Para apagar la pantalla rápidamente, presiona el **Botón de encendido/bloqueo** .
- Para encender la pantalla y visualizar la pantalla desbloqueada, presiona el Botón de encendido/bloqueo .

# Desbloquea la pantalla

• Tira cualquier parte de la pantalla para desbloquearla.

#### Apaga el teléfono

 Presiona y mantén presionado el Botón de encendido/bloqueo y después toca
 Apagar > OK para apagar el teléfono.

#### Teclas de navegación

Justo debajo de la pantalla táctil, encontrarás una fila de tres teclas que te permiten llevar a cabo funciones específicas.

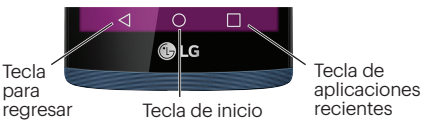

- Tecla para regresar (<) Toca para volver a la pantalla anterior.
- Tecla de inicio (○) Toca para volver a la pantalla de inicio. Toca y mantenlo así para acceder al atajo de Google Now.
- Tecla de aplicaciones recientes (
  ) Toca para ver las aplicaciones utilizadas recientemente. Toca y mantenlo así para acceder a las opciones para la pantalla actual.

# Tu pantalla de inicio

#### Pantalla de inicio

La pantalla de inicio de tu teléfono se extiende horizontalmente hasta cinco pantallas totales.

- Toca 🔿 para mostrar la pantalla de inicio principal.
- Para visualizar pantallas extendidas, pasa la pantalla izquierda o la derecha.

# Personaliza tus pantallas

- **1.** Toca () > (;;;).
- 2. En la parte superior de la pantalla, toca Aplicaciones o Widgets.
- **3.** Toca y sujeta el atajo deseado y arrástralo a tu pantalla.
- 4. Suelta tu dedo.

#### Barra de estado

La barra de estado en la parte de arriba de tu pantalla de inicio te permite ver rápidamente el estado de tu teléfono (conexiones, potencia de la señal, batería, GPS) al igual que cualquier notificación actual.

# Panel de notificaciones

Cuando veas un icono de notificación en el lado izquierdo de la barra de estado, arrastra la barra de estado hacia abajo para visualizar el panel de notificaciones.

- Toca una notificación para abrir la aplicación relacionada, tal como mensajes, llamadas o calendario.
- Para cerrar el panel, arrastra la barra de abajo hacia arriba.

# Aplicaciones

#### Abre aplicaciones

- Si una aplicación se encuentra en una de tus pantallas de inicio, sólo tócala para abrirla.
- Si una aplicación no se encuentra disponible desde tu pantalla de inicio, toca impara visualizar la lista de aplicaciones y después presiona la aplicación en la lista alfabética.

#### Bandeja de aplicaciones favoritas

En el fondo de cada pantalla de inicio encontrarás la bandeja de aplicaciones favoritas: otra forma sencilla de obtener tus aplicaciones.

- Para abrir una aplicación, sólo tócala.
- Para sacar o regresar una aplicación en tu bandeja de aplicaciones favoritas o moverla a otro lugar en la pantalla de inicio, sin dejar de tocar la aplicación, arrástrala con el dedo a su nuevo lugar.

# Ingresa texto

#### Tus teclados QWERTY

Tu LG Tribute DUO ofrece dos teclados en pantalla: Teclado LG (defecto) y Teclado de Google. Selecciona un campo que requiere texto o números para mostrar un teclado.

**Nota:** Para cambiar el teclado, arrastra la barra de estado hacia abajo, y toca **Cambiar el teclado**.

#### Sugerencias acerca del teclado LG

- Toca 🔤 o 🔤 para cambiar tipo de entrada.
- Aparecerán palabras sugeridas arriba del teclado mientras escribes. Toca una palabra para añadirla.

# Las configuraciones de tu teclado

Puedes personalizar tu teclado en pantalla para satisfacer tus necesidades:

• Toca ○ > ( ⇒) Ajustes ○ > Idioma y teclado y toca el icono de configuración ⊙ al lado de un tipo de teclado.

# Uso de dictado por voz de Google para ingresar texto

Usa tu voz para ingresar texto en lugar de un teclado.

- 1. De una pantalla donde puedas ingresar texto, toca el campo de entradas para mostrar el teclado en la pantalla.
- 2. Arrastra la barra de estado hacia abajo y toca **Cambiar el teclado**.
- **3.** Toca **Dictado por voz de Google** y habla con claridad.

# Llamadas

# Realiza una llamada

- 1. Toca () > Teléfono 🕓
  - Si has instalado la aplicación de Smart Contacts, toca () > Smart Phone (S).
- 2. Toca la pestaña Marcar para visualizar el teclado del teléfono.
- 3. Toca los dígitos del número que quieres llamar en el teclado del teléfono. Toca 💌 para borrar uno o más de los dígitos.
- 4. Toca 🕓 para realizar la llamada.

Nota: Mientras estés en una llamada y sostengas el teléfono cerca de tu rostro para hablar, la pantalla táctil se desactiva automáticamente para evitar que presiones la pantalla por accidente. Cuando retires el teléfono de tu rostro, la pantalla táctil vuelve a activarse automáticamente.

#### Contesta una llamada entrante

• Tira 🔇 en cualquier dirección.

# Rechaza una llamada entrante

• Tira 👝 en cualquier dirección.

# Rechaza y envia un mensaje al Ilamante

• Tira 💼 en cualquier dirección y luego selecciona un mensaje para enviar.

# Correo de voz

# Configura tu correo de voz

Todas las llamadas no contestadas se transfieren automáticamente a tu correo de voz, incluso si tu teléfono está en uso o apagado. Debes configurar tu correo de voz y saludo personal tan pronto como se active tu teléfono:

- Toca > Teléfono . (Toca la pestaña Marcar, si la pantalla no se encuentra en el teclado numérico.)
- 2. Toca y sujeta 1∞.
- **3.** Sigue las instrucciones de voz para crear tu contraseña y grabar tu nombre y saludo.

#### Sprint recomienda enfáticamente configurar una contraseña de correo de voz.

#### Recupera tus correo de voz

 Toca ○ > Teléfono < y después toca y sujeta 1∞.

#### Desde cualquier otro teléfono:

1. Marca tu número de teléfono móvil.

2. Cuando conteste tu correo de voz, toca ★.

# Correo de Voz Visual

Esto te da un acceso rápido y fácil a tu correo de voz. Ahora puedes encontrar el mensaje exacto que estás buscando sin tener que escuchar cada mensaje de voz primero.

- 1. Toca () > (...) > Correo de voz 🔤
- 2. Toca **Personalizar ahora** y sigue las instrucciones del sistema para configurar tu Correo de Voz Visual.

# Contactos

# Visualiza Contactos

- 1. Toca () > (...) > Contactos 🔍.
  - Si has instalado la aplicación de Smart Contacts, toca > Smart Contacts ().
- 2. Desplázate por la lista para revisar tus contactos.

# Agrega una nueva contacto

**1.** Toca ○ > ( ) > Contactos ▲ > +.

**Nota:** Se te puede pedir que selecciones una cuenta con la cual sincronizar tu nuevo contacto.

- 2. Agrega mucha o poca información, según tú quieras.
  - Para agregar información en un campo, toca el campo para visualizar el teclado de la pantalla táctil.

- Para asignar un tipo de número o de dirección (tal como CASA, MÓVIL o TRABAJO), toca la etiqueta al lado del campo del número o dirección.
- Para asignar una foto, toca el icono arriba del nombre. Toca **Tomar una foto** o **Seleccionar desde la galería**.
- Toca GUARDAR cuando hayas acabado. Nota: Si tienes contactos asociados con tu cuenta Gmail, se sincronizan automáticamente con tu teléfono.

# Editar contactos

- 1. Toca () > (...) > Contactos (...)
- Toca un contacto para abrirlo y después toca .
  - Toca un campo para agregar o editar información.
- 3. Toca GUARDAR cuando hayas acabado. Nota: Para borrar un contacto, toca :> Borrar > SÍ.

# Mensajería

# Envía un mensaje

- 1. Toca () > (...) > Mensajes 📃 > 🕂.
- 2. Ingresa un número de teléfono o dirección de email en el campo "Para".
- **3.** Toca el campo "Ingresar mensaje" e ingresa el texto de tu mensaje.
  - $\bullet$  Para insertar fotos o otros archivos, toca  ${\ensuremath{ @ \ }}$  .
- 4. Cuando termines, toca Enviar.

**Nota:** Para información de tomar fotos y videos con tu teléfono, consulta "Cámara y video" en la página 22.

# Accede a mensajes

• Toca () > ( ) > Mensajes [ ]. Toca un mensaje para abrirlo y leerlo.

-0-

 Si tienes una notificación de nuevo mensaje, arrastra la barra de estado hacia abajo para abrir el panel de notificaciones. Toca un mensaje para abrir y leerlo.

# Lee y contesta mensajes

- Toca () > (...) > Mensajes [=].
  - Para abrir un mensaje, tócalo. Tocar un mensaje de texto o un mensaje de red de contacto social, abre el mensaje y todas sus respuestas.
  - Para contestar un texto o mensaje de red de contacto social, ábrelo e ingresa tu respuesta en el encasillado de texto en la parte de abajo.
  - Para reenviar un mensaje de texto, toca y sujeta el mensaje para hacer subir un menú de opciones, toca Redireccionar y selecciona o ingresa un destinatario.

# Correo electrónico

# Configura una cuenta de Gmail™

Puedes agregar una cuenta Gmail en cualquier momento.

- 1. Toca () > (iii) > Ajustes (iii) > Cuentas y sincronización.
- 2. Toca AGREGAR CUENTA > Google.
- **3.** Sigue las instrucciones para configurar o ingresar a una cuenta Gmail.

Nota: Aunque necesitas una cuenta Gmail para usar ciertas funciones tal como Google Play™, no tienes que usar Gmail como la cuenta por defecto de tu teléfono.

# Configura una cuenta de correo electrónico

- 2. Sigue las instrucciones para ingresar a tu cuenta de correo electrónico.

- Toca CONFIGURACIÓN MANUAL para configurar tus composiciones de conexión manualmente (POP3, IMAP, o Exchange). Sigue las sugerencias en la pantalla para ingresar la información específica de tu proveedor.
- Por cuentas de Microsoft Exchange, ponte en contacto con tu administrador del servidor Exchange para los requisitos de ingreso.

Nota: Si no estás seguro sobre tu cuenta, toca SIGUIENTE después de ingresar tu dirección de correo electrónico y contraseña. Si tu teléfono no puede configurar tu cuenta automáticamente, entonces se te pedirá que la configures manualmente.

# Correo electrónico

# Acceso a mensajes de correo electrónico

- 1. Toca 🔿 > 🎰 > E-mail 🥌 o Gmail M.
  - Si es necesario, toca la cuenta de correo electrónico que quieras usar.
- 2. Desde el buzón de entrada, toca el mensaje que quieras visualizar.

#### Envía un mensaje de correo electrónico

1. Toca () > > E-mail 🧕 o Gmail M.

2. Toca 🕂 o 🖉.

3. Ingresa una dirección de correo electrónico en el campo Para.

4. Ingresa un asunto y un mensaje.

- 5. Toca > o > para enviar el mensaje.

# Wi-Fi

# **Internet**

# Haz una conexión con una red Wi-Fi

Cuando estás al alcance de una red Wi-Fi disponible puedes usar la función Wi-Fi de tu teléfono para acceder a Internet y otros servicios de datos.

- 1. Toca 🔿 > 📖 > Ajustes 🔯 > Wi-Fi.
- 2. Toca el interruptor de encendido ON/OFF para encender el Wi-Fi.
- 3. Toca BUSCAR para visualizar una lista de redes disponibles.
- Toca una red Wi-Fi para hacer una conexión. Si es necesario, ingresa la clave de seguridad (contraseña) y toca CONECTAR.
  - Cuando estés conectado a una red Wi-Fi, verás el icono Wi-Fi a en la barra de estado.

#### Ve a Internet

- Toca () > ..... > Chrome (0).
  - Para ir a un sitio específico de Internet, toca la barra de dirección e ingresa la dirección de Internet.
  - Para desplazarte, desliza tu dedo hacia arriba o hacia abajo por la página.
  - Para acceder y administrar marcadores, toca > Marcadores.

**Nota:** También puede haber opciones de navegación adicionales disponibles en tu teléfono.

# Facebook, Twitter y más

Configura y accede a todas tus aplicaciones de redes sociales favoritas desde cualquier lugar.

#### Configura cuentas de redes sociales

Antes de utilizar tus cuentas de redes sociales, podrías tener que descargarlas desde la aplicación Google Play store.

- 1. Toca () > 🛞 > Play Store 膨 .
- 2. Navega o busca la aplicación que quieras descargar, como Facebook for Android, Twitter o Instagram.
- Toca la aplicación y luego toca INSTALAR. Sigue los pasos en la pantalla para descargar e instalar la aplicación.

#### Usa tus cuentas de redes sociales

- 1. Toca () > (iii) > Facebook (o Twitter, Instagram, etc.).
- Sigue las instrucciones en pantalla para acceder a tu cuenta, por ejemplo, introduciendo tu nombre de usuario y contraseña.
- **3.** Envía actualizaciones de estatus, comparte fotos, lee actualizaciones y más

# Google Play y Servicios móviles Google

Google Play es el lugar para encontrar nuevas aplicaciones, libros, películas y más para tu teléfono.

# Descarga aplicaciones y juegos

- 1. Toca () > > Play Store ▶.
  - La primera vez que visitas Google Play store, toca **ACEPTAR** para aceptar los Términos de Servicio.
- 2. Navega por las aplicaciones y juegos destacados o toca 🔍 para iniciar una búsqueda.
- Toca una aplicación o juego para leer una descripción y reseñas de usuarios.
- 4. Toca INSTALAR (para aplicaciones gratuitas) o el precio (para aplicaciones pagadas) y sigue las indicaciones en pantalla.

**Nota:** Deberás tener una cuenta Google configurada en tu teléfono para comprar y descargar aplicaciones de Google Play.

# Servicios móviles™ Google

- **Gmail** El servicio de correo electrónico Google. Tu cuenta Gmail te permite acceder a muchos servicios relacionados con Google al igual que con Google Play.
- Hangouts<sup>™</sup> El servicio de mensajería instantánea de Google. Toca () > (∰) >
   Hangouts () para comenzar a usar el servicio.
- Google Maps<sup>™</sup> El programa de localización de Google. Toca () > ⊕ > Maps 👷 para comenzar a usar el servicio.

# Cámara y video

# Toma una foto

1. Toca () > (iii) > Cámara ().
 2. Toca (□) para tomar la foto.

# Grabar un video

- 1. Toca () > (:::) > Cámara 🔘.
- 2. Toca 📼 para empezar a grabar.
  - Para tomar una foto durante la grabación de vídeo, toca **o**.
- 3. Toca 🔵 para detener la grabación.

# Ve fotos y vídeos

- 1. Toca () > 🐵 > Galería 📐.
- **2.** Toca un archivo para visualizar fotos o vídeos.
  - Toca una foto o vídeo para visualizarlo en tamaño completo.
  - Toca en la pantalla para ver los controles de reproducción.

# Comparte fotos y videos

- 1. Toca 🔿 > 📾 > Galería 📐.
- 2. Toca un álbum para visualizar las imágenes en miniatura.
- **3.** Toca y sujeta una imagen en miniatura y después toca **Compartir**.

-0-

Toca la imagen en miniatura para abrirla y después toca <.

- Selecciona un método para compartir, como Mensajes, E-mail, Gmail, Bluetooth, Drive, Google+, Hangouts, Fotos o QuickMemo+.
- 5. Sigue las instrucciones en pantalla para enviar tu foto o videoclip.

# Bluetooth®

# Empareja y haz una conexión con un equipo capacitado para Bluetooth

- 1. Toca () > 📖 > Ajustes 🔯 > Bluetooth.
  - Si Bluetooth no está encendido, toca OFF/ON para encenderlo.
- Selecciona un equipo disponible y sigue las instrucciones para emparejar los equipos. Puede que tengas que ingresar una contraseña (frecuentemente 0000) para completar el emparejamiento.
- 3. Una vez hayas emparejado, tu conexión debe lanzarse.

# Comparte contactos, archivos o fotos usando Bluetooth

- Abre la aplicación que contiene el archivo que quieras compartir. (Por ejemplo, toca ○ > (=) > Galería ▲.)
- 2. Localiza el archivo que quieras compartir.
  - Puedes enviar fotos y videos directamente desde la cámara o desde Galería, Agenda o Contactos. No todos los equipos podrán recibir todos los tipos de archivos.
- 3. Toca <> Bluetooth.
- Toca el nombre del equipo al cual le estás enviando el archivo. (Si se te pide, toca SÍ para encender Bluetooth).

# Música

#### Abre tu reproductor de música

- Toca () > (iii) > **Música** [7]. La pantalla de la biblioteca de música aparece.
  - La música se almacena en categorías Canciones, Álbumes, Artistas, Géneros, Favoritas, Listas de reproducción y Carpetas.
  - Toca una categoría y después toca la canción o lista de canciones que quieras escuchar.

**Nota:** Deberás cargar canciones a tu teléfono antes de poder escuchar música. Consulta "Obtener música".

#### Obtener música

Antes de poder escuchar tu música, deberás cargar canciones a tu teléfono.

#### Aquí hay una manera de hacerlo:

- 1. Utiliza el cable USB suministrado para conectar tu teléfono a un puerto USB disponible en tu computadora.
- Copia archivos de música desde tu computadora al nuevo archivo de música, sigue los procedimientos para remover la unidad de disco con seguridad y después desconecta el teléfono del cable USB.

# Herramientas y recursos

# **Ajustes**

Explora maneras de personalizar tu teléfono, configura permisos y más en el menú Ajustes.

Para obtener información detallada acerca de los ajustes, consulta la Guía del Usuario en <u>sprint.com/prepaidsupport</u><sup>1</sup>.

# Accediendo a ajustes

 Arrastra la barra de estado hacia abajo y toca Ajustes .

-0-

Toca 🔿 > 🎰 > Ajustes 🔯.

2. Selecciona la categoría de configuraciones que quieras cambiar.

<sup>1</sup>Disponible sólo en inglés.

# Las categorías incluyen:

- Modo avión
- Wi-Fi
- Bluetooth
- Datos móviles
- Llamadas
- Roaming
- Compartir y conectar
- Anclaje a red
- Más
- Sonido
- Pantalla
- Pantalla principal
- Bloqueo de pantalla
- Almacenamiento
- Batería y ahorro de energía

- Aplicaciones
- Aplicación SMS predeterminada
- Ubicación
- Seguridad
- Cuentas y sincronización
- Idioma y teclado
- Copia de respaldo y restauración
- Tecla de acceso directo
- Fecha y hora
- Accesibilidad
- Activar dispositivo
- Actualizaciones del sistema
- Acerca del teléfono

# Consejos para ahorrar batería

# Maneja la luminosidad de la pantalla

• Toca () > (:::) > Ajustes (:::) > Pantalla > Brillo. Utilice el control deslizante para ajustar el nivel de brillo.

# Establecer el tiempo espera pantalla

• Toca () > (:::) > Ajustes (a) > Pantalla > Límite de tiempo de pantalla.

# Maneja las funciones móviles de tu teléfono

Inhabilita Wi-Fi, Bluetooth y la funciones de localización del teléfono cuando no las estés usando.

 Toca () > (#) > Ajustes to e inhabilita cualquiera de estas funciones que no están en uso en REDES INALÁMBRICAS o Ubicación.

Para más consejos útiles sobre el cuidado y seguridad de baterías, consulta la Guía del Usuario en <u>sprint.com/prepaidsupport</u>'.

# Maneja tu cuenta

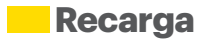

#### En Internet: sprint.com/prepaidmysprint

- Ve el saldo de caja y/o fecha de pago
- Revisa los minutos de uso (si no tiene un plan de voz ilimitado)
- Añade una tarjeta de débito o crédito para configurar AutoPay o para realizar pagos únicos
- Revisa o modifica tu plan de precios
- Cambia el código de identificación personal de tu cuenta

# Desde un teléfono

 Atención al cliente Sprint: Marca 1-855-639-4644

#### Recarga tu cuenta

Visita <u>sprint.com/prepaidrefill</u><sup>1</sup> para recargar saldo de caja haciendo un pago único con una tarjeta de débito o crédito.

# Recursos

#### Recursos para tu teléfono

- Ésta guía de introducción para activar y comenzar a usar tu nuevo móvil.
- Apoyo en línea Para ayuda acerca de la vida útil de tu móvil, visita sprint.com/prepaidsupport<sup>1</sup>. Allí encontrarás videos, tutoriales, sugerencias para resolver problemas y la Guía completa del usuario para tu LG Tribute DUO.
- Comunidad Visita <u>community.sprint.com</u><sup>1</sup> para unirte a las discusiones acerca de todo lo relacionado con Sprint. Allí la gente colabora mutuamente para sacar el máximo provecho de nuestros servicios móviles, con consejos, foros, blogs, y las últimas noticias.

# Sprint Zone

Mejora tu experiencia Sprint. La aplicación gratis Sprint Zone facilita mucho administrar tu cuenta, obtener consejos y trucos para tu teléfono, encontrar aplicaciones recomendadas y mucho más.

 Toca ○ > ⊕ > Sprint Zone ≧ para acceder a los servicios de la cuenta, noticias Sprint, información telefónica, aplicaciones sugeridas, solución de problemas y más.

# Sostenibilidad

En Sprint, la responsabilidad con el medio ambiente es más que habladurías. Trabajamos continuamente para reducir nuestro impacto de carbono y reducir nuestro uso de recursos naturales.

# ¿Dónde está mi Guía del Usuario?

En un intento por aumentar nuestros esfuerzos de responsabilidad, hemos puesto materiales educativos expandidos en Internet para ti. Visitar <u>sprint.com/prepaidsupport</u><sup>1</sup> desde cualquier computadora para encontrar su guía de usuario completa y más.

<sup>1</sup>Disponible sólo en inglés.

#### ¿Qué más ha estado haciendo Sprint?

Muchos recursos. Para saber exactamente lo que estamos haciendo, visita <u>sprint.com/green</u><sup>1</sup> para más información.

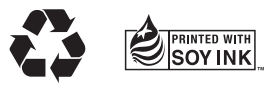

Esta guía está impresa con tintas de soyas y contiene hasta un 30% de papel reciclado.

Los servicios descritos en esta guía pueden requerir una suscripción a un plan de servicio y/o pueden incurrir cargos adicionales. No todos los servicios trabajarán en todos los teléfonos. La cobertura Sprint no está disponible en todos los mercados. Visita <u>sprint.com/prepaidcoverage</u><sup>1</sup> para más detalles.

Mensaje de confidencialidad importante. Este teléfono es capaz de determinar su/tu localización geográfica. Para preparar controles de acceso y uso de tu información de localización por otros, toca () > (⇒) > Ajustes (≥) > Ubicación. Toca el interruptor ON/OFF (encendido/apagado) para que cambie a la posición ON. Selecciona tus opciones de ubicación de la lista y sigue las instrucciones pertinentes. Estas configuraciones para el uso de localización de información pueden ser encendidas o apagadas. Para algunas aplicaciones y servicios que selecciones, un teléfono debe ser encendido y preparado para permitir recopilación de información para que pueda funcionar.

Por favor, ten en cuenta que si usas una aplicación de terceros, la aplicación podría recopilar tu información personal o requerir que Sprint revele tu información de cliente, incluyendo localización de información (cuando aplique), a la aplicación del proveedor o de otro tercero. Las políticas de Sprint no aplican a estas aplicaciones de terceros. Por favor, revisa cuidadosamente los términos de uso de la aplicación y/o las políticas del proveedor de la aplicación para más información sobre cómo la aplicación colectará, accederá, usará o revelará tu información antes de usar una aplicación de terceros. Los términos de uso y otras políticas generalmente están disponibles en el sitio de Internet del proveedor de la aplicación.

©2015 Sprint. Sprint y el logotipo son marcas comerciales de Sprint. LG y el logotipo son marcas comerciales de LG Electronics, Inc. Tribute DUO es una marca comercial de LG Electronics, Inc. Gmail, Hangouts, Google Maps, YouTube, Android, Google, Google Mobile Services y Google Play son marcas comerciales de Google, Inc. Otras marcas son propiedad de sus respectivos propietarios. Las imágenes de pantallas simuladas. La apariencia del equipo puede variar.